## Inscription d'une adresse mail ou d'un numéro de téléphone pour la **récupération** du mot de passe O365.

Pour permettre la récupération individuelle d'un mot de passe oublié, la DGEP a activé l'inscription **obligatoire** d'un élément externe lors de la connexion à O365.

Il ne faut le faire qu'une seule fois, mais c'est obligatoire. Ce n'est cependant pas nécessaire pour l'utilisation des ordinateurs de l'école (ouverture de session, accès à Internet) L'élément externe peut être

- Un mail
- Un numéro de téléphone
- L'utilisation de Microsoft Authentificator (une app à installer sur smartphone)

Attention Microsoft pousse à l'utilisation de son App (Authentificator), mais vous pouvez tout à fait vous en passer.

## Mode d'emploi

Lors de la connexion à O365, le message suivant suit l'inscription dans la fenêtre de login.

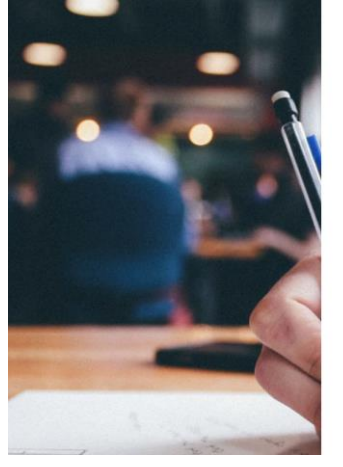

| PATRIE      | dgep                       |
|-------------|----------------------------|
|             |                            |
| nexion avec | votre compte professionnel |
| 88ajy@eduva | aud.ch                     |
|             |                            |

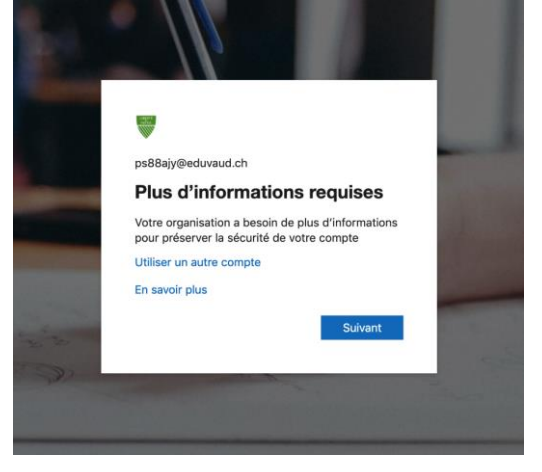

Il faut cliquer sur « suivant ». Dans la fenêtre suivante, il faut choisir

« je veux configurer une autre méthode » pour avoir le choix. Ensuite, il suffit de suivre les indications.

|                                                                                                    | Protéger votre compte<br>Votre organisation requiert la configuration des méthodes suivantes pour prouver qui vous êtes. |
|----------------------------------------------------------------------------------------------------|----------------------------------------------------------------------------------------------------|
| Protéger votre compte<br>Votre organisation requiert la configuration des méthodes suivantes pour prouver qui vous êtes.                                                                                                    | Application d'authentification Configurer votre compte Dans votre application, ajoutez un nouveau compte.                |
| Microsoft Authenticator Commencer par obtenir l'application Sur votre Méphone, installez l'application Microsoft Authenticator. 1846charger maintenant Après avei installé l'application Microsoft Authenticator sur votre appareil, cliquez sur Suivant e, | Précident Suivant                                                                                                    |
| Le souhaite utiliser une autre application d'authentification<br>Suiwant<br>Le veux configurer une autre méthode Ignorer la configuration                                                                                                    | Choisir une autre méthode ×<br>Quelle méthode voulez-vous utiliser?                                                      |
|                                                                                                    | Téléphone<br>E-mail                                                                                                    |

## Récupération du mot de passe O365

Pour récupérer votre mot de passe, il faut revenir à l'interface de connexion O365 (**avant le portail eduvaud)**, ensuite, choisir « *Votre compte est inaccessible ?* », puis dans l'écran suivant choisir « *Compte professionnel ou scolaire* » :

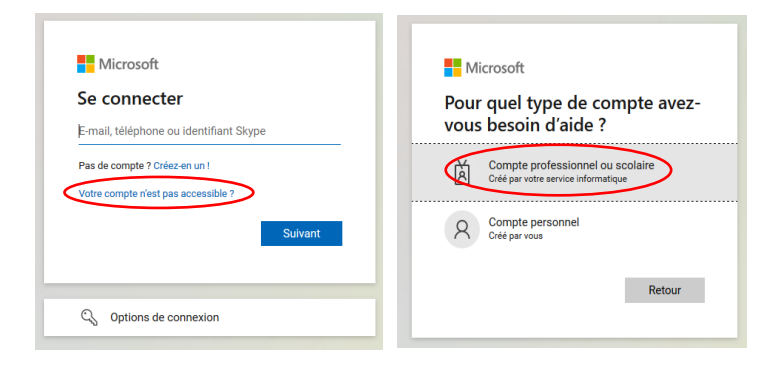

Finalement, rentrer votre login et les caractères affichés à l'écran, puis rentrer votre numéro de téléphone pour recevoir un SMS de réinitialisation. **NOTE : la méthode de récupération peut varier selon ce qui a préalablement été paramétré (SMS, mail, ou Microsoft Authentificator App)**.

|   | Qui êtes-vous ?                                                                                                    |                                                                                          |                                                                                                    |
|---|----------------------------------------------------------------------------------------------------|------------------------------------------------------------------------------------------|----------------------------------------------------------------------------------------------------|
|   | Pour récupérer votre compte, commencez par saisir votre e-mail ou                                                           | u votre nom d                                                                            |                                                                                                    |
| < | 5-mail ou nom d'utilisateur : *<br>pw18x.hu@eduvaud.ch<br>Exemple : utilisateur@contoso.onmit:tosoft.com ou utilisateur@con | ntoso.com                                                                                |                                                                                                    |
|   | 1371 "                                                                                                    | Lagert<br>offic                                                                          |                                                                                                    |
| < | y3xmkd                                                                                                    | Retournez sur vo                                                                         | otre compte                                                                                                    |
|   | Satister les caracteres de l'image ou les mots du fichier audio. '                                                          | étape de vérification 1 > chois           Choisissez la méthode de contact à utility     | ir un nouveau mot de passe                                                                                                    |
|   |                                                                                                    | Envoyer un SMS à mon<br>téléphone mobile     O Appeler mon numéro de<br>téléphone mobile | Par mesure de sécurité et pour la protection de votre compte, nous vous<br>demandons de bien vouloir entre ci-dessous votre numéro de téléphone mobile<br>complet (*********28). Vous allez ensuite recevoir un SMS contenant un code<br>de vérification vous permettant de réinitialiser votre mot de passe. |
|   |                                                                                                    |                                                                                          | +41791234567                                                                                                    |
|   | V                                                                                                    |                                                                                          | Envoyer un SMS                                                                                                    |
|   |                                                                                                    |                                                                                          |                                                                                                    |
|   |                                                                                                    | Annuler                                                                                  |                                                                                                    |

## **NOTE** : pour le changement du mot de passe, les règles sont au moins 14 caractères + au moins trois des quatre conditions suivantes :

- majuscule/minuscule/chiffre/caractère spécial (&%\*...).
- ne doit pas contenir de répétition (p.ex. OOO).
- ne doit pas contenir votre prénom, votre nom ou le nom de votre compte.

- ne doit pas contenir les chaînes suivantes : qwerty, asdf, 1234, qwertz et 4321 Pour simplifier, vous pouvez créer un mot de passe qui ressemble à l'original (mot-chiffremot-chiffre) Exemples : **Croissant18Beurre60** ou **Risotto20Fromage21** ou **Falafel74Kefta75**